# SAP GRC RIG Access Control 5.3 How to Apply Support Packages in AC 5.3

Updated: June, 2009

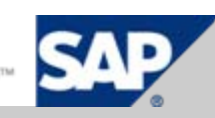

#### Content

#### Step 1: Important Information and Download of Support Packages

- 1. Important SAP Notes
- 2. Download AC5.3 Support Package (JAVA)
- 3. Download AC5.3 Support Package (RTA)

#### > Step 2: Apply Support Package to AC5.3 Java Application Components

- 4. AC 5.3 Java Components to be Patched
- 5. Deployment of SP Java Components
- 6. Check New AC5.3 Version
- 7. SP Java Post-Installation Steps

#### > Step 3: Apply Patches to RTAs in all of your back-end systems

- 9. Upload RTA Patches
- 10. Apply Patch for Non-HR RTA
- 11. Apply Patch for HR RTA
- 12. Check Updated Patch Levels in SPAM

#### **1A - Important AC 5.3 SAP Notes**

- > Always apply the latest support packages for Access Control 5.3
- > There are two types of AC 5.3 Support Packages:
  - > A. For the AC 5.3 Application on NW AS Java 7.00 (cumulative) → SAP Note 1174625
  - > B. For the NH (Non-HR) and HR RTAs in the backend (incremental) → Table listed on next slide
- > Content of all Support Packages is listed in the following notes:
  - > RAR: 1168120
  - > CUP: 1168508
  - > ERM: 1168183
  - > SPM: 1168121

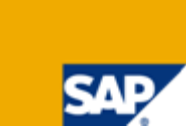

#### >Patches for Non-HR and HR Real-Time-Agents (RTA's): Real Time Installation VIRSANH and VIRSAHR comprise the RTA component)

| NOTE NUMBER | DESCRIPTION                                        |
|-------------|----------------------------------------------------|
| 1138015     | VIRSANH 530_46C Support Packages for 46C           |
| 1138109     | VIRSAHR 530_46C Support Packages for 46C           |
| 1138016     | VIRSANH 530_620 Support Packages for 620           |
| 1138020     | VIRSAHR 530_620 Support Packages for 620           |
| 1138017     | VIRSANH 530_640 Support Packages for 640 (ECC 500) |
| 1138041     | VIRSAHR 530_640 Support Packages for 640 (ECC 500) |
| 1138018     | VIRSANH 530_700 Support Packages for 700 (ECC 600) |
| 1138042     | VIRSAHR 530_700 Support Packages for 700 (ECC 600) |
| 1270574     | VIRSANH 530_710 Support Packages for 710           |
| 1270574     | VIRSAHR 530_710 Support Packages for 710           |

#### 2A – Download AC 5.3 Support Packages (JAVA) Navigate Support Packages and Patches Entry by Application Group SAP Solutions for GRC SAP GRC Access Control SAP ACCESS CONTROL SAP GRC ACCESS CONTROL 5.3 - JAVA Components Advanced Search SUPPORT PORTAL my Profile my Inbox my Favorites Quick Links Sitemap Other Portals Glossary Help HOME Help & Support Downloads Keys & Requests Data Administration Maintenance & Services SAP Support Infrastructure Release & Upgrade Info Knowledg SAP Software Distribution Center SAP Installations & Upgrades SAP Support Packages Business Objects Downloads Database Patches Download Basket Additi You are here: Support Packages and Patches Feedback Support Packages and Patches Search for Support Packages and SUPPORT PACKAGES AND PATCHES Patches Entry by Application Group Applications by Index My Company's Application Components SAP Support Packages in Detail SAP Application Components Plug-Ins SAP Support Package Stacks SAP Industry-specific Components Archive for Support Packages and SAP Content Patches Additional Components SAP NetWeaver Database Patches (from other vendors) SAP Business One SAP Development Projects Download Basket Adapters SAP Education Products Copyright Privacy Imprint SAP Technology Components SAP Solution Extensions by Partners Composite Applications SAP Solutions for Governance, Risk and Compliance Country-specific Add-Ons and Legal Changes SAP BusinessObjects packages and products Supplementary Components for Cross Industry Solutions FUZZY! PRODUCTS SAP Frontend Components

#### 2B - Download AC 5.3 Support Packages (JAVA)

#### > 7 Files to Download:

| SAP SUPPORT PORTAL                                               |               | e, <mark>Shiela Maria Man</mark> |                            | Search                       | 📀 Advan                     | ced Seard  |
|------------------------------------------------------------------|---------------|----------------------------------|----------------------------|------------------------------|-----------------------------|------------|
|                                                                  | my Pro        | file   my Inbox   my Fa          | avorites                   | Quick Links Siter            | nap   Other Portals   Gloss | ary   Help |
| HOME Help & Support Downloads Keys                               | & Requests    | Data Administration              | Maintenance & Services     | SAP Support Infrastructure   | Release & Upgrade Info      | Knowled    |
| SAP Software Distribution Center SAP Installa                    | tions & Upgra | des SAP Support                  | Packages Business Obj      | iects Downloads 🔹 Database F | Patches Download Baske      | t Addit    |
| You are here:                                                    | JAVA-Co       | mponents                         |                            |                              |                             | Feedbad    |
| <ul> <li>Support Packages and Patches</li> </ul>                 |               |                                  |                            |                              |                             |            |
| <ul> <li>Search for Support Packages and<br/>Patches</li> </ul>  | SUF           | PORT PACK                        | AGES AND PAT               | CHES                         |                             |            |
| Entry by Application Group                                       | Suppo         | rt Packages and Patche           | s→ SAP Solutions for Gover | nance. Risk and Compliance + | SAP GRC Access Control→ S   |            |
| <ul> <li>Applications by Index</li> </ul>                        | ACCES         | S CONTROL → SAP GRO              | CACCESS CONTROL 5.3 → J    | AVA-Components               |                             |            |
| <ul> <li>My Company's Application Components</li> </ul>          |               |                                  |                            |                              |                             |            |
| <ul> <li>SAP Support Packages in Detail</li> </ul>               |               |                                  |                            |                              |                             |            |
| <ul> <li>SAP Support Package Stacks</li> </ul>                   |               |                                  |                            |                              |                             |            |
| <ul> <li>Archive for Support Packages and<br/>Patches</li> </ul> | JAVA          | A-COMPONENTS                     | 5                          |                              |                             |            |
| <ul> <li>Database Patches (from other vendors)</li> </ul>        |               | SAP GRC ACCESS C                 | ONTROL 5.3 TXT             |                              |                             |            |
| <ul> <li>Download Basket</li> </ul>                              |               | VIRACLP 530 700                  |                            |                              |                             |            |
| Copyright Privacy Imprint                                        |               | VIRAE 530 700                    |                            |                              |                             |            |
|                                                                  |               | VIRCC 530 700                    |                            |                              |                             |            |
|                                                                  |               | VIREPRTA 530 700                 | <u>)</u>                   |                              |                             |            |
|                                                                  |               | VIRFF 530 700                    |                            |                              |                             |            |
|                                                                  |               | VIRRE 530 700                    |                            |                              |                             |            |
|                                                                  |               |                                  |                            |                              |                             |            |

#### 2C - Download AC 5.3 Support Packages (JAVA)

#### > Example of JAVA Download:

| SAP SUPPORT PORTAL                                                                                                    | Welcome, Shiela Maria Mangravito<br>my Profile   my Inbox   my Favorites                                                       | Search Ouick Links   Sitemap   Other Portals   Glossary   H                                                   |
|----------------------------------------------------------------------------------------------------|----------------------------------------------------------------------------------------------------|----------------------------------------------------------------------------------------------------|
| HOME Help & Support Downloads Keys & F<br>SAP Software Distribution Center SAP Installation                                                                                               | Requests Data Administration Maintenance & Services<br>Is & Upgrades <b>SAP Support Packages</b> Business Obj                  | SAP Support Infrastructure Release & Upgrade Info Know<br>jects Downloads Database Patches Download Basket Ad |
| You are here:                                                                                                    | # 05 independent                                                                                                    | Feedb                                                                                                    |
| <ul> <li>Support Packages and Patches</li> <li>Search for Support Packages and<br/>Patches</li> <li>Entry by Application Group</li> <li>Applications by Index</li> </ul>                  | Info Page Downloads SAP GRC ACCESS CONTROL 5.3 TXT -                                                                           | > # OS independent                                                                                            |
| <ul> <li>My Company's Application Components</li> <li>SAP Support Packages in Detail</li> <li>SAP Support Package Stacks</li> <li>Archive for Support Packages and<br/>Patches</li> </ul> | You can download one or more files by activating the<br>Download Basket". Please <u>click here for more detaile</u><br>report. | e check box on the left and clicking the button "Add to<br>ad information. Click on I to request Side Effects |
| <ul><li>Database Patches (from other vendors)</li><li>Download Basket</li></ul>                                                                                                    | Add to Download Basket Maintain Dov                                                                                            | wnload Basket Select All Deselect All                                                                         |
| Copyright Privacy Imprint                                                                                                    | The following objects are available for downlo                                                                                 | oad:                                                                                                    |
|                                                                                                    | File Type Download Object Title                                                                                                | Patch Level Info File File Size [kb] Last Changed                                                             |
|                                                                                                    | SAR VIRACCNTNT01 0-<br>10006688.SAR SP01 for<br>SAP GRC<br>ACCESS<br>CONTROL<br>5.3 TXT                                        | 0 <u>Info</u> 1207 13.05.2008                                                                                 |
|                                                                                                    | SP02 for<br>VIRACONTINTO2 0- SAP GRC                                                                                           |                                                                                                    |

### 3A - Download AC 5.3 Support Packages (RTA)

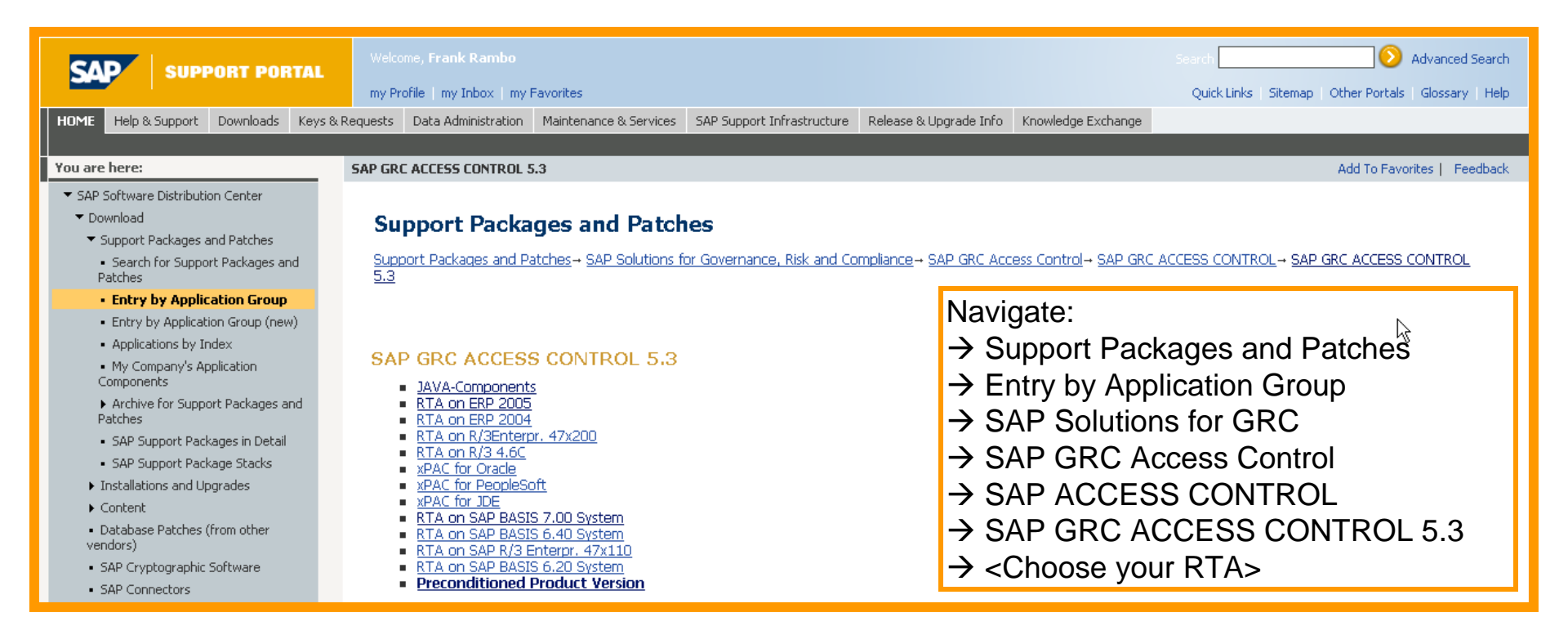

#### Now choose your backend system

Remember that ERP2005, ERP2004, R/3 Enterprise and R/3 4.6C require two Real-Time Agents (RTA): VIRSANH and VIRSAHR. Both need to be patched individually – starting with VIRSANH

#### 3B – Download AC 5.3 Support Packages (RTA) → Example: RTA on ERP 2005

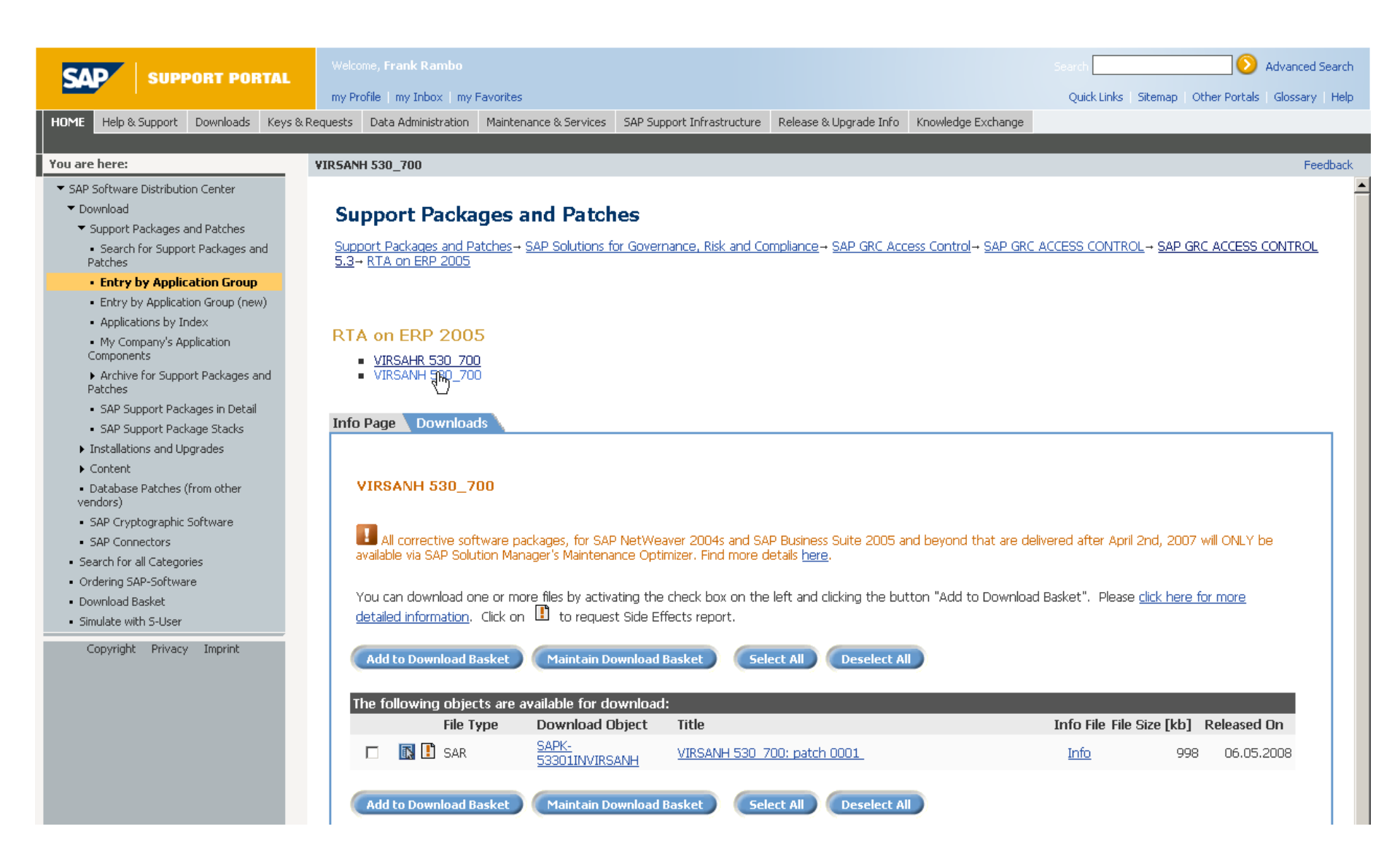

### 4 - AC 5.3 Java Components to be Patched

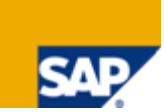

- > The following Java components are patched with Support Packages :
  - Risk Analysis and Remediation (RAR)
  - Compliant User Provisioning (CUP)
  - Enterprise Role Management (ERM)
  - Superuser Privilege Management (SPM)
  - > Access Control Launchpad (ACLP)

- → VIRCC\_530\_700
- → VIRAE\_530\_700
- → VIRRE\_530\_700
- → VIRFF\_530\_700
- → VIRACLP\_530\_700
- > The Netweaver Portal Real-Time Agent is also patched with a Support Package:
  - Enterprise Portal Real Time Agent (EPRTA) → VIREPRTA\_530\_700
  - > To be applied to the Netweaver AS Java that is hosting the Netweaver Portal
  - The Java Files are .SCA Files which are the archive files of the .SCA Files. The SCA Files have been zipped, again, causing the file to have .SCA.ZIP extension. This file cannot be extracted or unzipped to an installable .SCA format. Please rename these files to .SCA by removing the .ZIP extension

#### 5 - Deployment of the Current Version of AC 5.3 → SAP Note 1174625 and SDM

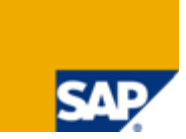

Please refer to SAP Note 1174625 on how to apply the Support Packages for the AC 5.3 Java Application Components

Applying Support Packages (or "patching") to Java Application Components means that a support package contains the entire Java Application Component in its latest version (*Cumulative* Support Packages)

Log-on with <SID>adm user on the operating system level of your AC 5.3 server and start the SDM (Software Deployment Manager)

Logon to SDM using the SDM password (which is different than the passwords of the "Administrator" and <SID>adm users)

### 6A – Deployment of SP Java Components → The Java Support Package Manager

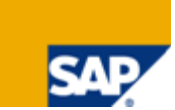

The deployment of the Java Support Packaged Components is done with the JSPM (Java Support Package Manager)

> On your AC 5.3 server copy the AC 5.3 Support Packaged .SCA Files to the folder /usr/sap/trans/EPS/in/

The JSPM is a tool that works similar to SDM and has to be started from the OS level of the server as user <SID>ADM from /usr/sap/<SID>/<CI>/j2ee/JSPM/go.bat (Windows) or .../go and .../StartGui (Unix).

➤ The .SCA File sap.com/VIREPRTA containing the RTA for the Netweaver Portal EP7.0 SP12+ is deployed to all your Netweaver Portal 7.0 servers in scope of your implementation. Don't deploy it onto your AC 5.3 server unless you run a Netweaver portal on the same server, as well.

### 6B - Deployment of SP Java Components → Logon to JSPM with SDM Password

| SAP - Software Delivery Tools GUI                                                                          | _ = × |
|----------------------------------------------------------------------------------------------------|-------|
| Help Info                                                                                                  |       |
|                                                                                                    |       |
| Log On                                                                                                    |       |
| Log on to the system                                                                                       |       |
| Les en with CDM measured                                                                                   |       |
|                                                                                                    |       |
| SDM Password                                                                                               |       |
| Before starting the patch process, we recommend that you review ISPM User Guide and SAP Note 891983 first. |       |
|                                                                                                    |       |
|                                                                                                    |       |
|                                                                                                    |       |
|                                                                                                    |       |
|                                                                                                    |       |
|                                                                                                    |       |
|                                                                                                    |       |
|                                                                                                    |       |
|                                                                                                    |       |
|                                                                                                    |       |
|                                                                                                    |       |
|                                                                                                    |       |
|                                                                                                    |       |
|                                                                                                    | R.    |
|                                                                                                    |       |
| Log On Exit                                                                                                |       |
| ISPM data model has already been initialized.                                                              |       |

SAP

### 6C - Deployment of SP Java Components → Select Package Type

| SAP - Software Delivery Tools GUI                                                                                                    |
|----------------------------------------------------------------------------------------------------|
| <u>H</u> elp In <u>f</u> o                                                                                                    |
|                                                                                                    |
| Deployment Deployed Components Logs                                                                                                    |
| ▶ <u>1</u> <u>2</u> <u>3</u> <u>4</u> <u>5</u> <u>∎</u>                                                                                                    |
| Select Package Type Specify Queue Check Queue Deploy Queue Completed                                                                                                    |
| Welcome > Select Package Type                                                                                                    |
| Select a package type and an NWDI system role                                                                                                    |
|                                                                                                    |
| To apply a support package stack, we recommend that you select the <b>"Support Package Stack"</b> indicator. Otherwise you may inconsistently update your system.For more information, see <u>SP Stack Guide</u> and <u>SAP Note 884537</u> .<br>For recommended Java VM settings, see <u>SAP Note 723909</u> .<br>The Inbox directory is /usr/sap/trans/EPS/in.<br><b>Select a package type to apply</b><br>O Support Package <u>Stack</u><br>O Java Support Package Manager (JSPM)<br>O Single Support Packages (advanced use) |
| New Software Components                                                                                                    |
| Business Packages (advanced use)     Install Additional Usage Type (advanced use)                                                                                                    |
| Select whether the system is under NWDI control and the respective NWDI system role                                                                                                    |
| NWDI Control                                                                                                    |
| <ul> <li>No NWDI control</li> <li>DEV</li> <li>CONS</li> <li>TEST</li> <li>PROD</li> </ul>                                                                                                    |

If no AC Components are found under "New Software Components", please try "Business Packages"

## 6D - Deployment of the SP Java Components → Skip the EPRTA Components

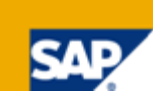

| SAP - Software D                         | elivery Tools GUI           | = = ×           |     |              |
|------------------------------------------|-----------------------------|-----------------|-----|--------------|
| Help Info                                |                             | 10              |     |              |
|                                          |                             |                 |     |              |
| Deployment Deployed Components Logs      |                             |                 |     |              |
| Select Package Type Specify Queue Chec   | 3 4<br>k Queue Deploy Queue | 5 Completed     |     |              |
| New Software Components > Specify        | Queue                       |                 |     |              |
| Select new software components to deploy |                             |                 |     |              |
|                                          |                             |                 |     |              |
|                                          |                             |                 |     |              |
| Vender (Name                             | Patchlaval                  | Details         |     |              |
| san com/VIRACLP 530 700 1 0              |                             | Show Details    |     |              |
| sap.com/VIRAE 530.700.1.0                |                             | Show Details    |     |              |
| sap_com/VIRCC 530_700_1_0                |                             | Show Details    |     |              |
| sap_com/VIREPRTA 530_700_1_0             |                             | Show Details    |     |              |
| sap.com/VIRFF 530.700.1.0                |                             | Show Details    |     |              |
| sap.com/VIRRE 530.700.1.0                | 1                           | Show Details    |     |              |
|                                          |                             |                 |     |              |
| Select new software compo                | nents to deploy             |                 |     |              |
| Vendor/Name                              | Target Release.SPL          | evel.PatchLevel |     | Details      |
| sap.com/VIRACLP                          | 530.700.1.0                 |                 |     | Show Details |
| sap.com/VIRAE                            | 530.700.1.0                 |                 |     | Show Details |
| sap.com/VIRCC                            | 530,700,1,0                 |                 |     | Show Details |
| sap.com/VIREPRTA                         | skip                        |                 | T I | Show Details |
| sap.com/VIRFF                            | 530,700,1,0                 |                 |     | Show Details |
| sap.com/VIRRE                            | 530.700.1.0                 |                 |     | Show Details |
|                                          | 1 1513 GU AR SALAY 3        |                 |     |              |
|                                          |                             | N I             |     |              |
| Back <u>N</u> ext <u>C</u> ancel         |                             |                 |     |              |
| Scan of Inhox has finished               |                             |                 |     |              |

#### 6E – Deployment of the SP Java Components → Check Queue and Confirm

Validation of selected components has finished.

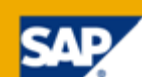

| - hele hele hele hele he                                                                             | Manana and Antonio and Antonio and Antonio and Antonio and Antonio and Antonio and Antonio and Antonio and Anto | SAP - Software Delivery                                                 | / Tools GUI                                                                            |                            | ///// - □                                                     |
|----------------------------------------------------------------------------------------------------|----------------------------------------------------------------------------------------------------|-------------------------------------------------------------------------|----------------------------------------------------------------------------------------|----------------------------|---------------------------------------------------------------|
| <u>H</u> elp Ir                                                                                      | n <u>f</u> o                                                                                                    |                                                                         |                                                                                        |                            |                                                               |
| 3 <sup>50</sup>                                                                                      |                                                                                                    |                                                                         |                                                                                        |                            |                                                               |
| Deploy                                                                                               | ment Deployed C                                                                                                 | Components Logs                                                         |                                                                                        |                            |                                                               |
|                                                                                                    | 1                                                                                                    | 2 3                                                                     | 4                                                                                      | 5                          | ;                                                             |
| Select I                                                                                             | Package Type                                                                                                    | Specify Queue Check Que                                                 | ue Deploy Queue                                                                        | Comp                       | leted                                                         |
| low 9                                                                                                | Software Con                                                                                                    | manants > Chack Qua                                                     | 10                                                                                     |                            |                                                               |
|                                                                                                    |                                                                                                    |                                                                         |                                                                                        |                            |                                                               |
| alidatio                                                                                             | n of the dependencie                                                                                            | es of the selected software componen                                    | ts                                                                                     |                            |                                                               |
|                                                                                                    |                                                                                                    |                                                                         |                                                                                        |                            |                                                               |
|                                                                                                    |                                                                                                    |                                                                         |                                                                                        |                            |                                                               |
|                                                                                                    |                                                                                                    |                                                                         |                                                                                        |                            |                                                               |
| 2EE Eng                                                                                              | gine will be restarted                                                                                          | I during deployment if there are Porta                                  | il applications to be deployed.                                                        |                            |                                                               |
| The follo                                                                                            | owina software comp                                                                                             | onents will be deploved:                                                |                                                                                        |                            |                                                               |
| 100.00000000000000000000000000000000000                                                              | Vender (Name                                                                                                    | Current Release.SPLevel.PatchLevel                                      | Target Release.SPLevel.PatchLevel                                                      | Status                     | Details                                                       |
| Order                                                                                                | venuoryivame                                                                                                    |                                                                         |                                                                                        |                            |                                                               |
| Order<br>1                                                                                           | sap.com/VIRACLP                                                                                                 |                                                                         | 530.700.1.0                                                                            | OK                         | Show Deta                                                     |
| Order<br>1<br>2                                                                                      | sap.com/VIRACLP<br>sap.com/VIRAE                                                                                | 530.700.0.0                                                             | 530.700.1.0<br>530.700.1.0                                                             | 0K<br>0K                   | Show Deta<br>Show Deta                                        |
| Order<br>1<br>2<br>3                                                                                 | sap.com/VIRACLP<br>sap.com/VIRAE<br>sap.com/VIRCC                                                               | 530.700.0.0<br>530.700.0.0                                              | 530.700.1.0<br>530.700.1.0<br>530.700.1.0                                              | 0K<br>0K<br>0K             | Show Deta<br>Show Deta<br>Show Deta                           |
| Order<br>1<br>2<br>3<br>4                                                                            | sap.com/VIRACLP<br>sap.com/VIRAE<br>sap.com/VIRAE<br>sap.com/VIRCC<br>sap.com/VIRFF                             | 530.700.0.0<br>530.700.0.0<br>530.700.0.0<br>530.700.0.0                | 530.700.1.0<br>530.700.1.0<br>530.700.1.0<br>530.700.1.0                               | 0K<br>0K<br>0K<br>0K       | Show Deta<br>Show Deta<br>Show Deta<br>Show Deta              |
| Order<br>1<br>2<br>3<br>4<br>5                                                                       | sap.com/VIRACLP<br>sap.com/VIRACLP<br>sap.com/VIRAE<br>sap.com/VIRCC<br>sap.com/VIRFF<br>sap.com/VIRRE          | 530.700.0.0<br>530.700.0.0<br>530.700.0.0<br>530.700.0.0<br>530.700.0.0 | 530.700.1.0<br>530.700.1.0<br>530.700.1.0<br>530.700.1.0<br>530.700.1.0<br>530.700.1.0 | 0K<br>0K<br>0K<br>0K<br>0K | Show Deta<br>Show Deta<br>Show Deta<br>Show Deta<br>Show Deta |
| Order<br>1<br>2<br>3<br>4<br>5                                                                       | sap.com/VIRACLP<br>sap.com/VIRACLP<br>sap.com/VIRAE<br>sap.com/VIRCC<br>sap.com/VIRFF<br>sap.com/VIRRE          | 530.700.0.0<br>530.700.0.0<br>530.700.0.0<br>530.700.0.0<br>530.700.0.0 | 530.700.1.0<br>530.700.1.0<br>530.700.1.0<br>530.700.1.0<br>530.700.1.0                | ОК<br>ОК<br>ОК<br>ОК<br>ОК | Show Deta<br>Show Deta<br>Show Deta<br>Show Deta<br>Show Deta |
| Order<br>1<br>2<br>3<br>4<br>5                                                                       | sap.com/VIRACLP<br>sap.com/VIRACLP<br>sap.com/VIRAE<br>sap.com/VIRCC<br>sap.com/VIRFF<br>sap.com/VIRRE          | 530.700.0.0<br>530.700.0.0<br>530.700.0.0<br>530.700.0.0<br>530.700.0.0 | 530.700.1.0<br>530.700.1.0<br>530.700.1.0<br>530.700.1.0<br>530.700.1.0                | ОК<br>ОК<br>ОК<br>ОК<br>ОК | Show Deta<br>Show Deta<br>Show Deta<br>Show Deta<br>Show Deta |
| Order<br>1<br>2<br>3<br>4<br>5                                                                       | sap.com/VIRACLP<br>sap.com/VIRACLP<br>sap.com/VIRAC<br>sap.com/VIRCC<br>sap.com/VIRFF<br>sap.com/VIRRE          | 530.700.0.0<br>530.700.0.0<br>530.700.0.0<br>530.700.0.0<br>530.700.0.0 | 530.700.1.0<br>530.700.1.0<br>530.700.1.0<br>530.700.1.0<br>530.700.1.0                | ОК<br>ОК<br>ОК<br>ОК<br>ОК | Show Deta<br>Show Deta<br>Show Deta<br>Show Deta<br>Show Deta |
| Order<br>1<br>2<br>3<br>4<br>5                                                                       | sap.com/VIRACLP<br>sap.com/VIRAC<br>sap.com/VIRAC<br>sap.com/VIRFF<br>sap.com/VIRRE                             | 530.700.0.0<br>530.700.0.0<br>530.700.0.0<br>530.700.0.0<br>530.700.0.0 | 530.700.1.0<br>530.700.1.0<br>530.700.1.0<br>530.700.1.0<br>530.700.1.0                | ОК<br>ОК<br>ОК<br>ОК<br>ОК | Show Deta<br>Show Deta<br>Show Deta<br>Show Deta              |
| Order<br>1<br>2<br>3<br>4<br>5                                                                       | sap.com/VIRACLP<br>sap.com/VIRACLP<br>sap.com/VIRAC<br>sap.com/VIRCC<br>sap.com/VIRFF<br>sap.com/VIRRE          | 530.700.0.0<br>530.700.0.0<br>530.700.0.0<br>530.700.0.0<br>530.700.0.0 | 530.700.1.0<br>530.700.1.0<br>530.700.1.0<br>530.700.1.0<br>530.700.1.0                | ОК<br>ОК<br>ОК<br>ОК<br>ОК | Show Deta<br>Show Deta<br>Show Deta<br>Show Deta<br>Show Deta |
| Order<br>1<br>2<br>3<br>4<br>5                                                                       | sap.com/VIRACLP<br>sap.com/VIRAC<br>sap.com/VIRAC<br>sap.com/VIRCC<br>sap.com/VIRFF<br>sap.com/VIRRE            | 530.700.0.0<br>530.700.0.0<br>530.700.0.0<br>530.700.0.0<br>530.700.0.0 | 530.700.1.0<br>530.700.1.0<br>530.700.1.0<br>530.700.1.0<br>530.700.1.0                | ОК<br>ОК<br>ОК<br>ОК<br>ОК | Show Deta<br>Show Deta<br>Show Deta<br>Show Deta              |
| Order<br>1<br>2<br>3<br>4<br>5                                                                       | sap.com/VIRACLP<br>sap.com/VIRAC<br>sap.com/VIRAC<br>sap.com/VIRCC<br>sap.com/VIRFF<br>sap.com/VIRRE            | 530.700.0.0<br>530.700.0.0<br>530.700.0.0<br>530.700.0.0<br>530.700.0.0 | 530.700.1.0<br>530.700.1.0<br>530.700.1.0<br>530.700.1.0<br>530.700.1.0                | ОК<br>ОК<br>ОК<br>ОК<br>ОК | Show Deta<br>Show Deta<br>Show Deta<br>Show Deta              |
| Order<br>1<br>2<br>3<br>4<br>5                                                                       | sap.com/VIRACLP<br>sap.com/VIRAC<br>sap.com/VIRAC<br>sap.com/VIRCC<br>sap.com/VIRFF<br>sap.com/VIRRE            | 530.700.0.0<br>530.700.0.0<br>530.700.0.0<br>530.700.0.0<br>530.700.0.0 | 530.700.1.0<br>530.700.1.0<br>530.700.1.0<br>530.700.1.0<br>530.700.1.0                | ОК<br>ОК<br>ОК<br>ОК<br>ОК | Show Deta<br>Show Deta<br>Show Deta<br>Show Deta              |
| Order<br>1<br>2<br>3<br>4<br>5                                                                       | sap.com/VIRACLP<br>sap.com/VIRAC<br>sap.com/VIRAC<br>sap.com/VIRCC<br>sap.com/VIRFF<br>sap.com/VIRRE            | 530.700.0.0<br>530.700.0.0<br>530.700.0.0<br>530.700.0.0<br>530.700.0.0 | 530.700.1.0<br>530.700.1.0<br>530.700.1.0<br>530.700.1.0<br>530.700.1.0                | 0K<br>0K<br>0K<br>0K<br>0K | Show Deta<br>Show Deta<br>Show Deta<br>Show Deta              |
| Order<br>1<br>2<br>3<br>4<br>5                                                                       | sap.com/VIRACLP<br>sap.com/VIRAE<br>sap.com/VIRCC<br>sap.com/VIRFF<br>sap.com/VIRRE                             | 530.700.0.0<br>530.700.0.0<br>530.700.0.0<br>530.700.0.0<br>530.700.0.0 | 530.700.1.0<br>530.700.1.0<br>530.700.1.0<br>530.700.1.0<br>530.700.1.0                | 0K<br>0K<br>0K<br>0K       | Show Deta<br>Show Deta<br>Show Deta<br>Show Deta              |
| Order<br>1<br>2<br>3<br>4<br>5                                                                       | sap.com/VIRACLP<br>sap.com/VIRAE<br>sap.com/VIRCC<br>sap.com/VIRFF<br>sap.com/VIRRE                             | 530.700.0.0<br>530.700.0.0<br>530.700.0.0<br>530.700.0.0<br>530.700.0.0 | 530.700.1.0<br>530.700.1.0<br>530.700.1.0<br>530.700.1.0<br>530.700.1.0                | 0K<br>0K<br>0K<br>0K       | Show Deta<br>Show Deta<br>Show Deta<br>Show Deta              |
| Order<br>1<br>2<br>3<br>4<br>5                                                                       | sap.com/VIRACLP<br>sap.com/VIRAE<br>sap.com/VIRCC<br>sap.com/VIRFF<br>sap.com/VIRRE                             | 530.700.0.0<br>530.700.0.0<br>530.700.0.0<br>530.700.0.0                | 530.700.1.0<br>530.700.1.0<br>530.700.1.0<br>530.700.1.0<br>530.700.1.0                | 0K<br>0K<br>0K<br>0K       | Show Deta<br>Show Deta<br>Show Deta<br>Show Deta              |
| Order<br>1<br>2<br>3<br>4<br>5                                                                       | sap.com/VIRACLP<br>sap.com/VIRAE<br>sap.com/VIRCC<br>sap.com/VIRFF<br>sap.com/VIRRE                             | 530.700.0.0<br>530.700.0.0<br>530.700.0.0<br>530.700.0.0<br>530.700.0.0 | 530.700.1.0<br>530.700.1.0<br>530.700.1.0<br>530.700.1.0<br>530.700.1.0                | 0K<br>0K<br>0K<br>0K       | Show Deta<br>Show Deta<br>Show Deta<br>Show Deta              |
| Order<br>1<br>2<br>3<br>4<br>5<br>5                                                                  | sap.com/VIRACLP<br>sap.com/VIRAC<br>sap.com/VIRCC<br>sap.com/VIRFF<br>sap.com/VIRRE                             | 530.700.0.0<br>530.700.0.0<br>530.700.0.0<br>530.700.0.0                | 530.700.1.0<br>530.700.1.0<br>530.700.1.0<br>530.700.1.0<br>530.700.1.0                | 0K<br>0K<br>0K<br>0K       | Show Deta<br>Show Deta<br>Show Deta<br>Show Deta              |
| Order<br>1<br>2<br>3<br>4<br>5<br>5                                                                  | sap.com/VIRACLP<br>sap.com/VIRAC<br>sap.com/VIRCC<br>sap.com/VIRFF<br>sap.com/VIRRE                             | 530.700.0.0<br>530.700.0.0<br>530.700.0.0<br>530.700.0.0                | 530.700.1.0<br>530.700.1.0<br>530.700.1.0<br>530.700.1.0<br>530.700.1.0                | 0K<br>0K<br>0K<br>0K       | Show Deta                                                     |
| Order<br>1<br>2<br>3<br>4<br>5<br>5<br>1<br>1<br>1<br>1<br>1<br>1<br>1<br>1<br>1<br>1<br>1<br>1<br>1 | sap.com/VIRACLP<br>sap.com/VIRAC<br>sap.com/VIRCC<br>sap.com/VIRFF<br>sap.com/VIRRE                             | 530.700.0.0<br>530.700.0.0<br>530.700.0.0<br>530.700.0.0                | 530.700.1.0<br>530.700.1.0<br>530.700.1.0<br>530.700.1.0<br>530.700.1.0                | 0K<br>0K<br>0K<br>0K       | Show Deta<br>Show Deta<br>Show Deta                           |

## 6F - Deployment of SP Java Components → Completed Deployment

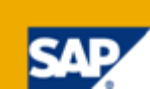

| <u> × ///////</u> |                     | SAP - Software D                                                   | elivery Tools GUI                                                      |                           | ×  |
|-------------------|---------------------|--------------------------------------------------------------------|------------------------------------------------------------------------|---------------------------|----|
| <u>H</u> elp In   | nfo                 |                                                                    |                                                                        |                           | -  |
| anti-             |                     |                                                                    |                                                                        |                           |    |
| Deploy            | ment Deployed       | I Components / Logs                                                |                                                                        |                           |    |
| Soloct (          |                     | 2<br>Spacify Quality Char                                          | 3 4                                                                    | 5<br>Completed            |    |
| New               | Software Co         | mananante > Camal                                                  | atad                                                                   | completeu                 |    |
| New 3             | sontware co         | imponents > Compri                                                 | eteu                                                                   |                           |    |
| Deploym           | ent of software cor | mponents has finished                                              |                                                                        |                           |    |
|                   |                     |                                                                    |                                                                        |                           |    |
| Topicu            | como statistico for | your patch procedure and to co                                     | and your foodback to CAB, once the                                     | following Evolution Form  |    |
| You can           | find the Evaluation | your pattri procedure and to se<br>n Form in the /usr/sap/AJ1/JC01 | nia your recupack to SAP, open the<br>./j2ee/JSPM/log/log_2008_05_27_0 | 04_05_55/JspmResults.html |    |
| file.             |                     |                                                                    |                                                                        |                           |    |
| Deployn           | nent of software co | imponents has finished                                             |                                                                        |                           |    |
| Order             | Vendor/Name         | Old Release.SPLevel.PatchLevel                                     | Current Release.SPLevel.PatchLeve                                      | l Status Details          |    |
| 1                 | sap.com/VI          |                                                                    | 530.700.1.0                                                            | DEPLOYED Show Details     |    |
| 2                 | sap.com/VIRAE       | 530.700.0.0                                                        | 530.700.1.0                                                            | DEPLOYED Show Details     |    |
| 3                 | sap.com/VIRCC       | 530.700.0.0                                                        | 530.700.1.0                                                            | DEPLOYED Show Details     |    |
| 4                 | sap.com/VIRFF       | 530.700.0.0                                                        | 530.700.1.0                                                            | DEPLOYED Show Details     |    |
| 5                 | sap.com/VIRRE       | 530.700.0.0                                                        | 530.700.1.0                                                            | DEPLOYED Show Details     |    |
|                   |                     |                                                                    |                                                                        |                           |    |
|                   |                     |                                                                    |                                                                        |                           |    |
|                   |                     |                                                                    |                                                                        |                           |    |
|                   |                     |                                                                    |                                                                        |                           |    |
|                   |                     |                                                                    |                                                                        |                           |    |
|                   |                     |                                                                    |                                                                        |                           |    |
|                   |                     |                                                                    |                                                                        |                           |    |
|                   |                     |                                                                    |                                                                        | w: Restart tr             | ie |
|                   |                     |                                                                    |                                                                        |                           |    |
|                   |                     |                                                                    |                                                                        |                           |    |
| 80<br>80          | 2024                | 1926.                                                              | 20                                                                     |                           |    |
| 1                 | Back <u>N</u> e     | w Deployment <u>E</u> xit                                          |                                                                        |                           |    |
|                   |                     |                                                                    | <b></b>                                                                |                           |    |
| Deployme          | nt has finished.    |                                                                    |                                                                        |                           |    |

#### 7 - Check the New AC 5.3 Version

| SAP<br>Risk                                                                                                 | P GRC Access Control         Analysis and Remediation         Welcome Frank Bannert         Help         About         Logout |
|----------------------------------------------------------------------------------------------------|----------------------------------------------------------------------------------------------------|
| <ul> <li>Management View</li> <li>Risk Violations</li> <li>Users Analysis</li> <li>Role Analysis</li> </ul> | Management View - Risk Violations<br>Risk Violations                                                                          |
| Comparisons     Alerts     Rules Library                                                                    | Month/Year 05/2008  System All  Analysis About                                                                                |
| Control Library     Risk Analysis     Audit Reports     Security Reports                                    | User Gro<br>Violation SAP GRC Access Control<br>Risk Analysis and Remediation                                                 |
| Background Job                                                                                              | Go Version: AC-RAR 5.3 01.0<br>Number o<br>Total Nur Build ID: 20240408                                                       |
|                                                                                                    | Risk Viola<br>GRC-SCC - Risk Analysis and Remediation (formerly known as Virsa Compliance Calibrator)                         |
|                                                                                                    | Basis Copyright:©2002-2008 SAP AG. All Rights Reserved.                                                                       |
|                                                                                                    | HR and F         OK           Materials         Procure to Pay         135,166         25%         80977         79313        |
|                                                                                                    | Order to Cash 79,313 15%                                                                                                    |

-

#### 8 – SP Java Post-Installation Steps for RAR

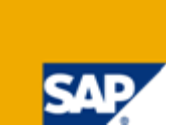

Upload the initial data files which are packaged with the SP's. For RAR, please check SAP Note **1168120** regarding RAR post-installation steps.

- Importing Error Messages (CC5.3\_MESSAGES.txt):
- > You will need to import the error message file as part of post-installation for AC 5.3 SP's:
  - > a. Copy the CC5.3\_MESSAGES.txt to the local directory
  - > b. Login into **Risk Analysis and Remediation**
  - c. Import them into AC using the option: Configuration -> Utilities -> Import

| Risk A                                                                                                    | nalysis and Remediation                | ,               | Welcome Shiela Mangravito | Help | About  | Logoff |
|----------------------------------------------------------------------------------------------------|----------------------------------------|-----------------|---------------------------|------|--------|--------|
| Informer Rule Architect                                                                                   | Mitigation Alert Monitor Configuration | Analysis Daemon | Help Guide                |      |        |        |
| <ul> <li>Risk Analysis</li> <li>Mitigating Controls</li> </ul>                                            | Import Configuration                   |                 |                           |      |        |        |
| <ul> <li>Workflow</li> <li>Miscellaneous</li> <li>MIC User Mappings</li> </ul>                            | Local File:                            |                 |                           |      | Browse |        |
| <ul> <li>MIC Risk Mappings</li> <li>Connectors</li> <li>Logical Systems</li> <li>Cross Systems</li> </ul> |                                        |                 |                           |      |        |        |
| Data Extraction     Master User Source     User Mapping                                                   |                                        |                 |                           |      |        |        |
| <ul> <li>Custom User Groups</li> <li>Upload Objects</li> <li>Rule Upload</li> </ul>                       |                                        |                 |                           |      |        |        |
| <ul> <li>Backend Sync</li> <li>Background Job</li> <li>Organizational User Mapping</li> </ul>             |                                        |                 |                           |      |        |        |
| <ul> <li>Custom Tabs</li> <li>SAP Adapter</li> <li>✓ Utilities</li> </ul>                                 |                                        |                 |                           |      |        |        |
| • Import<br>Forget client Clage                                                                           |                                        |                 |                           |      |        |        |

### 9A – SP Java Post-Installation Steps for CUP

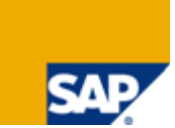

1. Upload the initial data files which are packaged with the SP's. For CUP, please check SAP Note 1168508 for CUP post-installation steps:

- > 1. Copy the AE\_init\_clean\_and\_insert\_data.xml to the local directory
- > 2. Login into Compliance User Provisioning
- > 3. Go to menu, Configuration -> Initial System Data
- > 4. Select AE\_init\_clean\_and\_insert\_data.xml from the location where you copied the file
- > 5. Select the 'Clean And Insert' radio button

6. Click Import

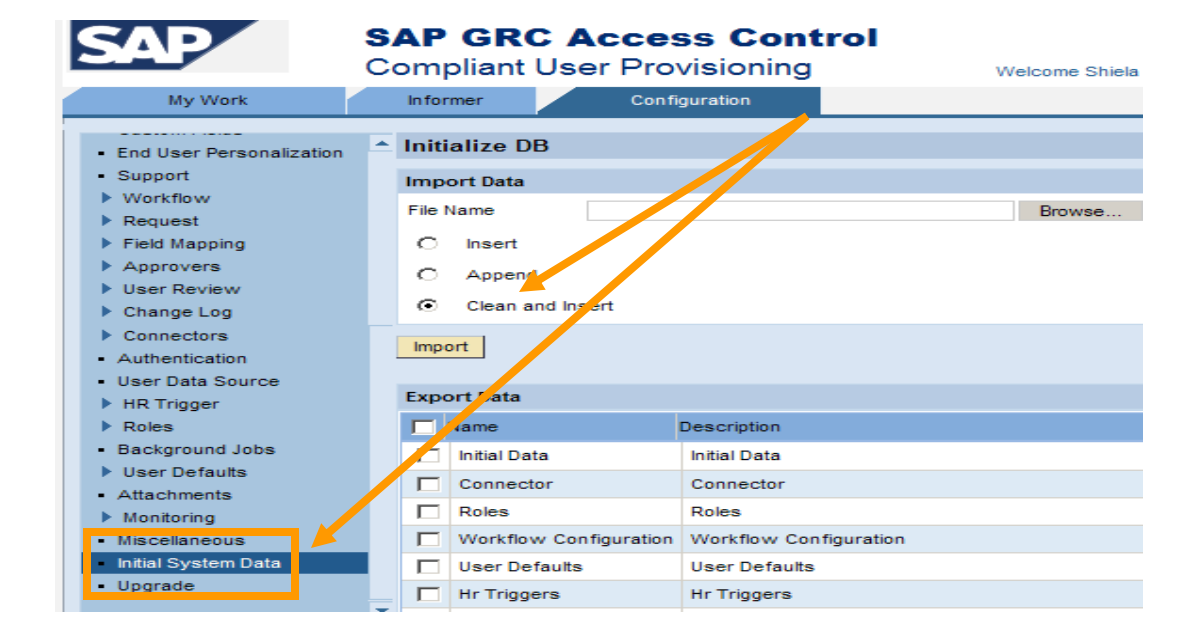

### 9B – SP Java Post-Installation Steps for CUP

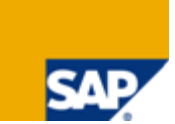

2. Upload the initial data files which are packaged with the SP's. For CUP, please check SAP Note 1168508 for CUP post-installation steps.

- > 1. Copy the AE\_init\_append\_data.xml to the local directory
- > 2. Login into Compliance User Provisioning
- > 3. Go to menu, Configuration -> Initial System Data
- > 4. Select AE\_init\_append\_data.xml from the location where you copied the file
- > 5. Select the 'Append' radio button
- 6. Click Import

|   |                                                                                                    | Co | ompliant                                                                     | User Prov                        | visioning                                              | Welcome Shiela |
|---|----------------------------------------------------------------------------------------------------|----|------------------------------------------------------------------------------|----------------------------------|--------------------------------------------------------|----------------|
| 1 | My Work                                                                                                    |    | Informer                                                                     | Confi                            | guration                                               |                |
|   | <ul> <li>End User Personalization</li> <li>Support</li> <li>Workflow</li> <li>Request</li> <li>Field Mapping</li> <li>Approvers</li> <li>User Review</li> <li>Change Log</li> <li>Connectore</li> </ul> |    | Initialize D<br>Import Data<br>File Name<br>C Insert<br>C Apper<br>C Clean a | B                                |                                                        | Browse         |
|   | <ul> <li>Connectors</li> <li>Authentication</li> <li>User Data Source</li> <li>HR Trigger</li> <li>Roles</li> </ul>                                                                                     |    | Export Data                                                                  |                                  | Description                                            |                |
|   | Background Jobs     User Defaults     Attachments     Monitoring                                                                                                    |    | Initial Date of Connect                                                      | ta<br>or                         | Initial Data<br>Connector<br>Roles                     |                |
|   | Miscellaneous<br>Initial System Data                                                                                                    | Ţ  | Workflov User De Hr Trigge                                                   | w Configuration<br>faults<br>ers | Workflow Configuration<br>User Defaults<br>Hr Triggers |                |
|   |                                                                                                    |    |                                                                              |                                  |                                                        |                |

### 9C – SP Java Post-Installation Steps for CUP

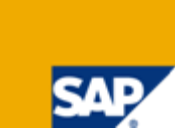

➤ 3. Upload the initial data files which are packaged with the SP's. For CUP, please check SAP Note 1168508 for CUP post-installation steps.

- > 1. Copy the AE\_init\_append\_data\_ForSODUARReview.xml to the local directory
- > 2. Login into Compliance User Provisioning
- > 3. Go to menu, Configuration -> Initial System Data
- 4. Select AE\_init\_append\_data\_ForSODUARReview.xml from the location where you copied the file
- > 5. Select the 'Append' radio button
- 6. Click Import

|                                                                                                    | C  | omp                               | oliant                                                            | Welco               | ome Shiela   |              |          |  |       |
|----------------------------------------------------------------------------------------------------|----|-----------------------------------|-------------------------------------------------------------------|---------------------|--------------|--------------|----------|--|-------|
| My Work                                                                                                    |    | Infor                             | mer                                                               | C                   | Configuratio | on           |          |  |       |
| <ul> <li>End User Personalization</li> <li>Support</li> <li>Workflow</li> <li>Request</li> <li>Field Mapping</li> <li>Approvers</li> <li>User Review</li> <li>Change Log</li> <li>Connectors</li> <li>Authentication</li> <li>User Data Source</li> </ul> | on | Initi<br>Impo<br>File 1<br>©<br>© | alize D<br>ort Data<br>lame<br>Insert<br>Append<br>clean a<br>ort | B<br>I<br>nd Insert |              |              |          |  | rowse |
| HR Trigger                                                                                                    |    | Expo                              | ort Data                                                          |                     |              |              |          |  |       |
| Roles                                                                                                    |    |                                   | Name                                                              |                     | Descr        | iption       |          |  |       |
| Background Jobs                                                                                                    |    |                                   | Initial Dat                                                       | ta                  | Initia       | Data         |          |  |       |
| Oser Defaults     Attachments                                                                                                    |    |                                   | Connect                                                           | or                  | Conr         | nector       |          |  |       |
| ▶ Monitoring                                                                                                    |    |                                   | Roles                                                             |                     | Role         | s            |          |  |       |
| <ul> <li>Miscellaneous</li> </ul>                                                                                                    |    |                                   | Workflow                                                          | w Configura         | tion Work    | kflow Config | guration |  |       |
| Initial System Data                                                                                                    |    |                                   | User De                                                           | faults              | User         | Defaults     |          |  |       |
| - Userade                                                                                                    |    |                                   | Hr Trigge                                                         | ers                 | Hr Tr        | riggers      |          |  |       |
|                                                                                                    |    |                                   |                                                                   |                     |              |              |          |  |       |

### 9D – SP Java Post-Installation Steps for CUP Required to be Configured Only if CUP Uses RAR

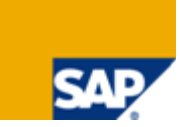

- ➤ 4. Upload the initial data files which are packaged with the SP's. For CUP, please check SAP Note 1168508 for CUP post-installation steps. Please refer to SAP Note 1157209; in accordance with that note, import the files as follows:
  - > a. Copy the AE\_init\_append\_data\_CC.xml to the local directory
  - b. Login into Compliance User Provisioning
  - c. Go to menu, Configuration -> Initial System Data
  - > d. Select AE\_init\_append\_data\_CC.xml from the location where you copied the file
  - e. Select the 'Append' radio button
  - f. Click Import

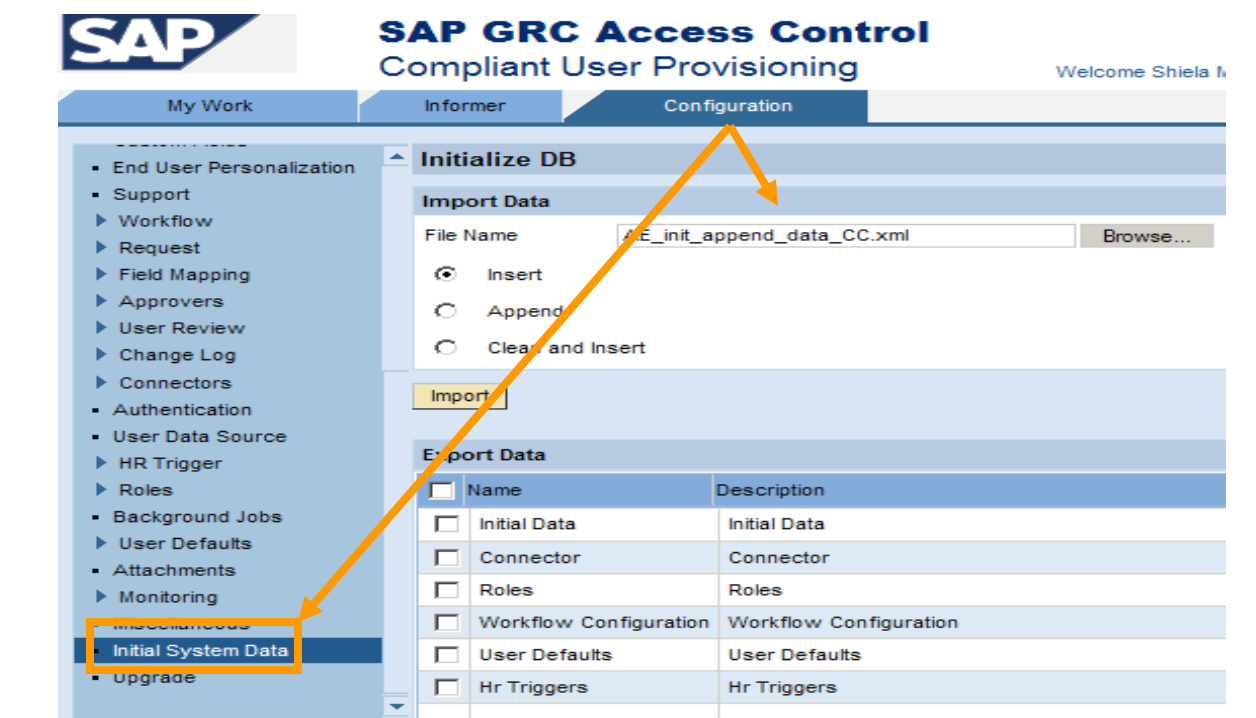

#### 9E – SP Java Post-Installation Steps for CUP

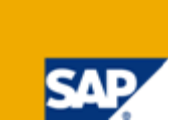

> 5. Currently, after installing the support pack, please make sure you click on the *Upgrade* button in *Configuration*  $\rightarrow$  *Upgrade* screen to complete the installation. This step can be ignored if the button is disabled.

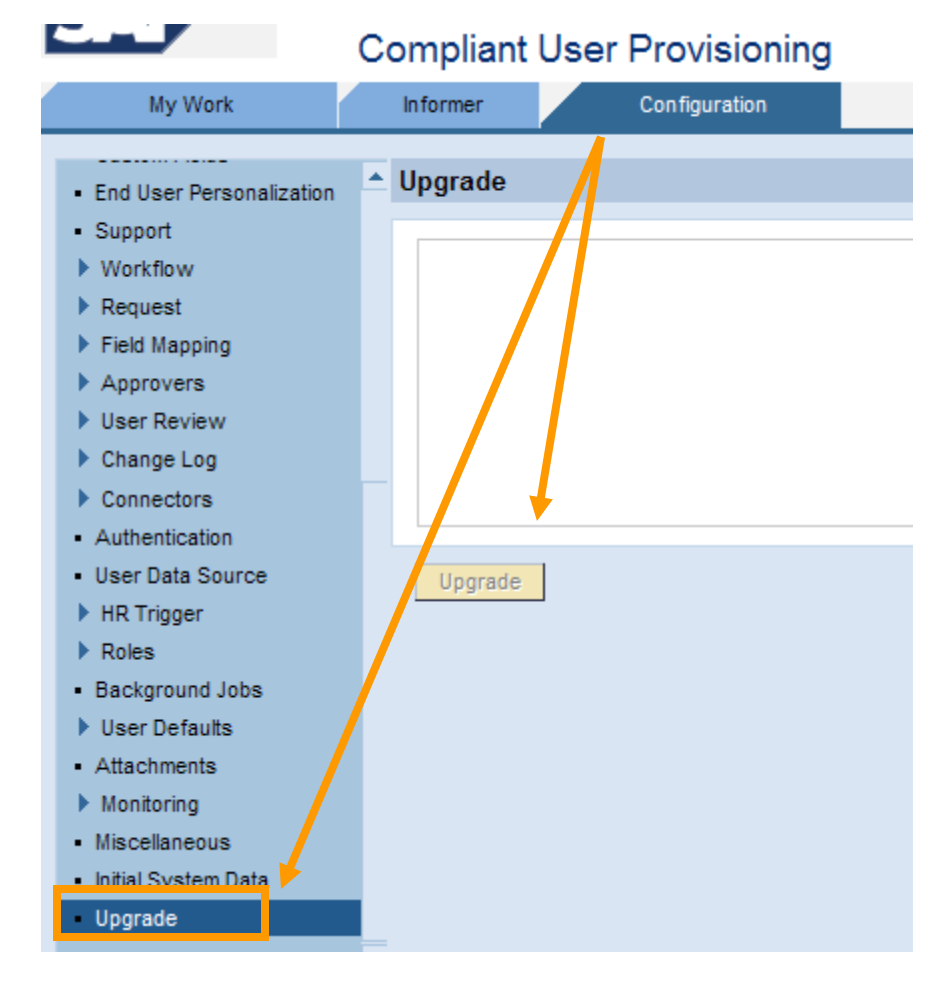

#### **10 - SP Java Post-Installation Steps for SPM**

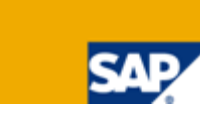

- > 1. For SPM, please check SAP Note 1168121 for SPM post-installation steps.
  - Currently: None

### 11A – SP Java Post-Installation Steps for ERM

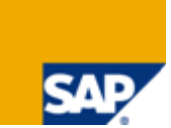

1. Upload the initial data files which are packaged with the SP's. For ERM, please check SAP Note 1168183 for ERM post-installation steps

- > 1. Copy the *RE\_init\_clean\_insert\_data.xml* to the local directory
- > 2. Login into Enterprise Role Management
- > 3. Go to menu, Configuration -> Initial System Data
- > 4. Select *RE\_init\_clean\_insert\_data.xml* from the location where you copied the file
- > 5. Select the 'Clean And Insert' radio button

> 6. Click Import

|                                                                                                    | Enterprise Role Management                                                       | Welcome Shiela Mangravito |
|----------------------------------------------------------------------------------------------------|----------------------------------------------------------------------------------|---------------------------|
| Role Management                                                                                                    | Informer Configuration                                                           |                           |
| Custom Fields     Project/Release     Role Status     Naming Convention     Org. Value Mapping     Condition Groups     Methodology     System Landscape     Workflow     Log History     Background Jobs     Miscellaneous     Transaction Import     Mass Role Import     Log History     Initial System Data | Import Data<br>File Name<br>O Insert<br>O Append<br>O Clean and Insert<br>Import | Brows                     |

### **11B – SP Java Post-Installation Steps for ERM**

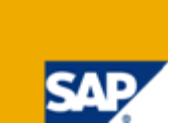

2. Upload the initial data files which are packaged with the SP's. For ERM, please check SAP Note 1168183 for ERM post-installation steps

- > 1. Copy the *RE\_init\_append\_data.xml* to the local directory
- > 2. Login into Enterprise Role Management
- > 3. Go to menu, Configuration -> Initial System Data
- > 4. Select RE\_init\_append\_data.xml from the location where you copied the file
- > 5. Select the 'Append' radio button

6. Click Import

 $\succ$ 

| SAP                                                                                                    | SAP GRC Access Control<br>Enterprise Role Management            | Welcome Shiela Mangravito |
|----------------------------------------------------------------------------------------------------|-----------------------------------------------------------------|---------------------------|
| Role Management                                                                                                    | Informer Configuration                                          |                           |
| Custom Fields     Project/Release     Role Status     Naming Convention     Org. Value Mapping     Condition Groups     Methodology     System Landscape     Workflow     Log History     Background Jobs     Miscellaneous     Transaction Import     Mass Role Import | Import Data File Name C Intert Append C Clean and Insert Import | Browse.                   |

### 11C - SP Java Post-Installation Steps for ERM

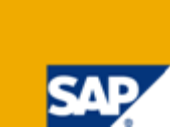

3. Upload the initial data files which are packaged with the SP's. For ERM, please check SAP Note 1168183 for ERM post-installation steps

- > 1. Copy the *RE\_init\_methodology\_data.xml* to the local directory
  - > 2. Login into Enterprise Role Management
  - > 3. Go to menu, Configuration -> Initial System Data
  - > 4. Select *RE\_init\_methodology\_data.xml* from the location where you copied the file
  - > 5. Select the 'Append' radio button

> 6. Click Import

| SAP                                                                                                    | SAP GRC Access Control<br>Enterprise Role Management          | Welcome Shiela Mangravito |
|----------------------------------------------------------------------------------------------------|---------------------------------------------------------------|---------------------------|
| Role Management                                                                                                    | Informer Configuration                                        |                           |
| <ul> <li>Custom Fields</li> <li>Project/Release</li> <li>Role Status</li> <li>Naming Convention</li> <li>Org. Value Mapping</li> <li>Condition Groups</li> <li>Methodology</li> <li>System Landscape</li> <li>Workflow</li> </ul>  | Import Data File Name  Insert Append Cilean and Insert Import | Browse                    |
| <ul> <li>Log History</li> <li>Background Jobs</li> <li>Miscellaneous</li> <li>Transaction Import</li> <li>Mass Role Import</li> <li>Role Usage Synchroniza</li> <li>Initial System Data</li> <li>Configuration Settings</li> </ul> | on                                                            |                           |

### **11D – SP Java Post-Installation Steps for ERM** Required to be Configured Only if CUP Uses ERM

4. Upload the initial data files which are packaged with the SP's. For ERM, please check SAP Note 1168183 for ERM post-installation steps

- > 1. Copy the *AE\_init\_append\_data\_RE.xml* to the local directory
  - > 2. Login into Compliance User Provisioning
  - > 3. Go to menu, Configuration -> Initial System Data
  - > 4. Select AE\_init\_append\_data\_RE.xml from the location where you copied the file
  - > 5. Select the 'Append' radio button

| 6. Click Import | SAP                                                                                                    | SAP GRC Access Control           Compliant User Provisioning         Welcome Shiela Mangravito |                                                                                                    |                                                                                                    |                                                                                                    |        |
|-----------------|----------------------------------------------------------------------------------------------------|------------------------------------------------------------------------------------------------|----------------------------------------------------------------------------------------------------|----------------------------------------------------------------------------------------------------|----------------------------------------------------------------------------------------------------|--------|
|                 | My Work                                                                                                    |                                                                                                | Informer                                                                                                    | Configu                                                                                                    | uration                                                                                                    |        |
|                 | <ul> <li>Self Service</li> <li>User Registration</li> <li>Custom Fields</li> <li>End User Personalization</li> <li>Support</li> <li>Workflow</li> <li>Request</li> <li>Field Mapping</li> <li>Approvers</li> <li>User Review</li> <li>Change Log</li> <li>Connectors</li> <li>Authentication</li> <li>User Data Source</li> <li>HR Trigger</li> <li>Roles</li> <li>Background Jobs</li> <li>User Defaults</li> <li>Attachments</li> <li>Monitoring</li> <li>Miscellaneous</li> </ul> | •                                                                                              | Initialize<br>Import Da<br>File Name<br>© App<br>© Clea<br>Import<br>Export Da<br>Initia<br>© Com<br>Initia<br>© Com<br>Initia<br>© Com<br>I Name<br>I Initia | e DB<br>ata<br>ata<br>ert<br>be d<br>an and Insert<br>ata<br>I Data<br>nector<br>is<br>kflow Configuration<br>r Defaults<br>riggers | Description<br>Initial Data<br>Connector<br>Roles<br>Workflow Configuration<br>User Defaults<br>Hr Triggers | Browse |
|                 | <ul> <li>Initial System Data</li> <li>Upgrade</li> </ul>                                                                                                    |                                                                                                |                                                                                                    |                                                                                                    |                                                                                                    |        |

#### **11E – SP Java Post-Installation Steps for ERM**

> 5. Currently, after installing the support pack, please make sure you click on the *Upgrade* button in *Configuration*  $\rightarrow$  *Upgrade* screen to complete the installation. This step can be ignored if the button is disabled.

| Enterprise Role Management                                                                                                    |                                                     |  |  |  |
|----------------------------------------------------------------------------------------------------|-----------------------------------------------------|--|--|--|
| Role Management                                                                                                    | Informer Configuration                              |  |  |  |
| <ul> <li>Custom Fields</li> <li>Project/Release</li> <li>Role Status</li> <li>Naming Convention</li> <li>Org. Value Mapping</li> <li>Condition Groups</li> <li>Methodology</li> <li>System Landscape</li> <li>Workflow</li> <li>Log History</li> <li>Background Jobs</li> <li>Miscellaneous</li> <li>Transaction Import</li> <li>Mass Role Import</li> <li>Role Usage Synchronization</li> <li>Initial System Data</li> <li>Configuration Settings</li> <li>Administration</li> <li>Migration from 4.0</li> <li>Upgrade</li> </ul> | Upgrade Current Version 5.3 New Varsion 5.3 Upgrade |  |  |  |

#### 12 – SP Java Post-Installation Steps for Enterprise Portal RTA

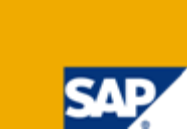

> **1.** For Enterprise Portal RTA, please check SAP Note **1168710** for Enterprise Portal RTA post-installation steps.

Currently: None

#### 13 – SP Java Post-Installation Steps for AC 5.3 Launch Pad

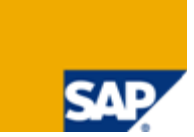

**1.** For AC 5.3 Launch Pad, please check SAP Note **1168691** for AC 5.3 Launch Pad post-installation steps.

> Currently: None

## 14 - Upload RTA Patches → Transaction SAINT

SAP

> On your backend system copy patch files for Non-HR (and HR, if necessary) RTA downloaded from SMP into the directory /usr/sap/trans/EPS/in

> In client 000, start Transaction SAINT, click on "Load" and "Confirm"

| Add-On Installation Tool - Version 7.00/0026                                                                                                    |                                                                              |
|----------------------------------------------------------------------------------------------------|------------------------------------------------------------------------------|
|                                                                                                    | SAINT: Unloading Backages from the File System                               |
| Add-On Installation Tool: PCS package selection                                                                                                    |                                                                              |
| Installable BCC packages in the Center                                                                                                    | OCS File Name Package Result RC Message Text                                 |
| PCS Packages in the system                                                                                                    | CSN0120061532_0030637.PAT SAPK-53301INVIRSANH OOD 0000 Uploaded successfully |
| No Installation Packagos are available                                                                                                    | CSN0120061532_0030641.PAT SAPK-53301INVIRSAHR COD 0000 Uploaded successfully |
|                                                                                                    |                                                                              |
| The EPS inbox is located under the following path: /usr/sap/trans/EPS/in         Do you want to upload OCS Packages from the EPS inbox?         Yes       No         Status/Remarks         Status/Remarks         Status/Remarks         Status/Remarks         Status/Remarks         One of the installable PCS packages         Choose [CONTINUE] to start the calculation of the installation queue         Choose [BACK] to go back to the overview of the installed Add-ons         Choose [LOAD] to load additional packages rom the application server         Back       Continue         Load       Screen 1/4       Cancel |                                                                              |

### 15A – Apply Patch for Non-HR RTA → Transaction SPAM: Define Queue

- Logon to Client 000
- Start Transaction SPAM, select the VIRSANH\_530\_700 Patch and click on "Queue"

| OCS Package Directory: New Packages                    |                                                           |              |
|--------------------------------------------------------|-----------------------------------------------------------|--------------|
| 정 🖁 🚖 💽 📴 Queue 🔓 Package Attributes 🕼 Link 🛛          | Egend                                                     |              |
| OCS packages available for this system Description     | Stat Import Status                                        |              |
| SAP GRC Access Controls 5.3 for 700                    | HRS                                                       |              |
| SAPK-53301INVIESAHE VIRSAHR 530 700: patch 0001        | OOO Not imported                                          |              |
| SAP GRC Access Controls 5.3 for 700                    | HRa                                                       |              |
| SAPK-53301IN /IRSA NH VIRSANH 530, 700: patch 0001     | O'O Not imported                                          |              |
|                                                        |                                                           |              |
|                                                        | DCS Package Directory: New Packages                       |              |
| Ly Deline Quedy for the Add-Off VIRSANH feit 530_700   |                                                           |              |
| Choose the high st Support Package you want or confirm | 公 品 公 認 過 Dueue 品 Package Attributes 通 Link 目 日 Legend    |              |
|                                                        |                                                           |              |
|                                                        | CS packages available for this system Description Stat.   | mport Status |
| Package ID Component Release Short Description         | VIRSAHR SAP GRC Access Controls 5.3 for 700 HR S          |              |
| SAPK-5 3011N VIRSANH 530 700 VIRSANH 530 700           | SAPK-53301INVIRSAHR VIRSAHR 530_700: patch 0001 0000 1    | lot imported |
|                                                        | VIRSANH SAP GRC Access Controls 5.3 for 700 HR a          |              |
|                                                        | 🗢 🌍 SAPK-53301INVIRSANH VIRSANH 530_700: patch 0001 🛛 🕰 🗘 | lot imported |
|                                                        |                                                           |              |
|                                                        | # VIRSANH.530 700                                         |              |
|                                                        |                                                           |              |
|                                                        | 🔄 Display Queue for the Add-On VIRSANH rel. 530_700       |              |
|                                                        |                                                           |              |
|                                                        | Package ID Component Release Short Description            |              |
|                                                        |                                                           |              |
| hi hi                                                  | SAPK-53301IN. VIRSANH 530_700 VIRSANH 530_700: patch 0001 |              |
|                                                        |                                                           |              |
|                                                        |                                                           |              |
|                                                        |                                                           |              |
|                                                        |                                                           |              |
|                                                        |                                                           |              |
|                                                        |                                                           |              |
|                                                        |                                                           |              |
|                                                        | N                                                         |              |
|                                                        | М                                                         |              |
|                                                        |                                                           |              |
|                                                        |                                                           |              |

#### **15B – Apply Patch for Non-HR RTA** → SPAM: Import 1 (ABAP Dictionary Objects)

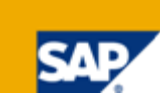

- > Confirm to start the import of ABAP Dictionary Objects
- If you modified Objects you have to run in Transaction SPDD a "Modification Adjustment". Each customer has to decide if the modifications are still needed
- > If you just Confirm Adjustment, all Objects will be recovered back to SAP Standard

|                                                                                                    | Information on Modified Objects                                                                                                    |
|----------------------------------------------------------------------------------------------------|----------------------------------------------------------------------------------------------------|
| Support Package Manager - Version 7.00/0026                                                                                                    | Call SPDD 🖌 Confirm Adjustment                                                                                                    |
| Queue       SAPK-53301       Display/define         □irect       The queue SAPK-53301INVIRSANH will now be imported according to scenar standard.         ● Ne       Abc       To avoid known problems, first read SAP Note 822379 "Known problems wi Support Packages in SAP Nk 2004s AS ABAP".         ● Ne       All       The queue will now be imported with the following start options for the individual modules:         ● Preparation:       ● Start in dialog         □ Import 1:       ● Continue in dialog         ○ Import 2:       ● Continue in dialog | Phase RUN_SPDD_?: Information on Objects Modified in System         The ABAP Dictionary objects were imported completely. This means that         all imported ABAP Dictionary objects are now available in your system         inthe shipped original state.         The system detected however that 6 of the ABAP Dictionary objects         in the Support Packages have been modified in your system.         Check whether you want to retain or restore the changes you have made.         To do this, call transaction SPDD (choose 'Call SPDD').         For more information about performing the modification adjustment, see 'Modification Adjustment Help'.         Note:         If you do not perform a modification adjustment, all the changes to the objects named in transaction SPDD are lost after Dictionary activation.         If you have modified tables, this may lead to data being lost. |
| 🖌 🚱 Note 🕄 Start options 🖉 🔀                                                                                                    | Confirm Completion of Modification Adjustment                                                                                                    |
|                                                                                                    | Is modification adjustment of the Dictionary objects complete?                                                                                                    |

## 15C – Apply Patch for Non-HR RTA → SPAM: Import 2 (Repository Objects)

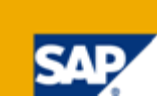

- > Confirm to start the import of ABAP Repository Objects
- If you modified Repository Objects you have to run in Transaction SPAU another "Modification Adjustment". Each customer has to decide if the modifications are still needed
- > If you just *Continue*, all Objects will be recovered back to SAP Standard.

| Support Package Manager - Version 7.00/0026                                                                                                    |                                                                                                    |
|----------------------------------------------------------------------------------------------------|----------------------------------------------------------------------------------------------------|
|                                                                                                    | Information on Modified Objects                                                                                                    |
|                                                                                                    | Call SPAU                                                                                                    |
| 🔄 SPAM: Import: Queue 🛛 🛛 🗸                                                                                                    |                                                                                                    |
| The queue SAPK-53301INVIRSANH will now be continued according to scenario Standard with phase RUN_SPDD_?.<br>To avoid known problems, read SAP Note 822379 "Known problems with Support Packages in SAP Nw 2004s AS ABAP".<br>The queue will now be imported with the following start options for the remaining modules:<br>Import 1: M Start in dialog<br>Import 2: ➡ Continue in dialog<br>Clean Up: ➡ Continue in dialog | Phase RUN_SPAU_?: Information on Objects Modified in System         The import was completed successfully. This means that all the         Repository objects that were imported are now activated in the shipped         original state.         The system detected however that 57 of the Repository objects in the         Support Packages have been modified in your system         Check whether you want to retain or restore these changes you have made.         To do this, call transaction SPAU (choose 'Call SPAU').         For more information about performing the modification adjustment, see         'Modification Adjustment Help'.         If you want to continue importing the queue immediately choose |
|                                                                                                    | 'Continue'.                                                                                                    |
| 🖌 🗞 Note 🗄 Start options 😰 🕱                                                                                                    |                                                                                                    |
|                                                                                                    |                                                                                                    |

#### 15D – Apply Patch for Non-HR RTA → SPAM: Completion of Non-HR RTA Patch

| Support Package Manager - V                                                                                                    | ersion 7.00/0026                                                                                                    |
|----------------------------------------------------------------------------------------------------|----------------------------------------------------------------------------------------------------|
|                                                                                                    |                                                                                                    |
| Queue SAPK-53301                                                                                                    | Display/define                                                                                                    |
| Directory<br>New Support Packages<br>Aborted Support Packages<br>Imported Support Packages<br>All Support Packages                                                                                                    | Status         Import of queue for the         Software Component:       VIRSANH         SPAM status:       OOO         Current action:       Queue import |
| Image: Constraint of the second second s | A imported successfully<br>Confirm this                                                                                                    |

#### 16A – Apply Patch for HR RTA → SPAM: Define Queue for HR-RTA Patch

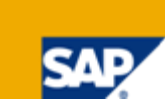

Patching the VIRSAHR Real-Time Agent is only required if this RTA is installed on the backend system. This is only the case if your backend is ERP2005, ERP2004, R/3 Enterprise, or R/3 4.6C. In other cases, this step is skipped.

Select the VIRSAHR\_530\_700 Patch (here: Patch 0001 belonging to AC 5.3 SP01) and run the exact same steps as in VIRSANH\_530\_700, again.

| OCS Package Directory: New Packages                              |                                                |                    |  |  |  |  |  |
|------------------------------------------------------------------|------------------------------------------------|--------------------|--|--|--|--|--|
| 🕫 晶 🚖 😨 Queue 🔓 Package Attributes 🛍 Link 🖺 Legend               |                                                |                    |  |  |  |  |  |
|                                                                  |                                                |                    |  |  |  |  |  |
| OCS packages available for this system                           | Description                                    | Stat Import Status |  |  |  |  |  |
| VIRSAHR                                                          | SAP GRC Access Controls 5.3 for 700 HR S       |                    |  |  |  |  |  |
| D 🌍 SAPK-53301INVIRSAHR                                          | VIRSAHR 530_700: patch 0001                    | OOO Not imported   |  |  |  |  |  |
| Define Queue for the Add-On VIRSA                                | HR rel. 530_700                                | ×                  |  |  |  |  |  |
| Choose the highest Support Package you want or confirm the queue |                                                |                    |  |  |  |  |  |
| Package ID Component Rele                                        | Package ID Component Release Short Description |                    |  |  |  |  |  |
| SAPK-53301IN. VIRSAHR 530_700 VIRSAHR 530_700: patch 0001        |                                                |                    |  |  |  |  |  |
|                                                                  |                                                |                    |  |  |  |  |  |

#### 16B – Apply Patch for HR RTA → SPAM: Completion of HR RTA Patch

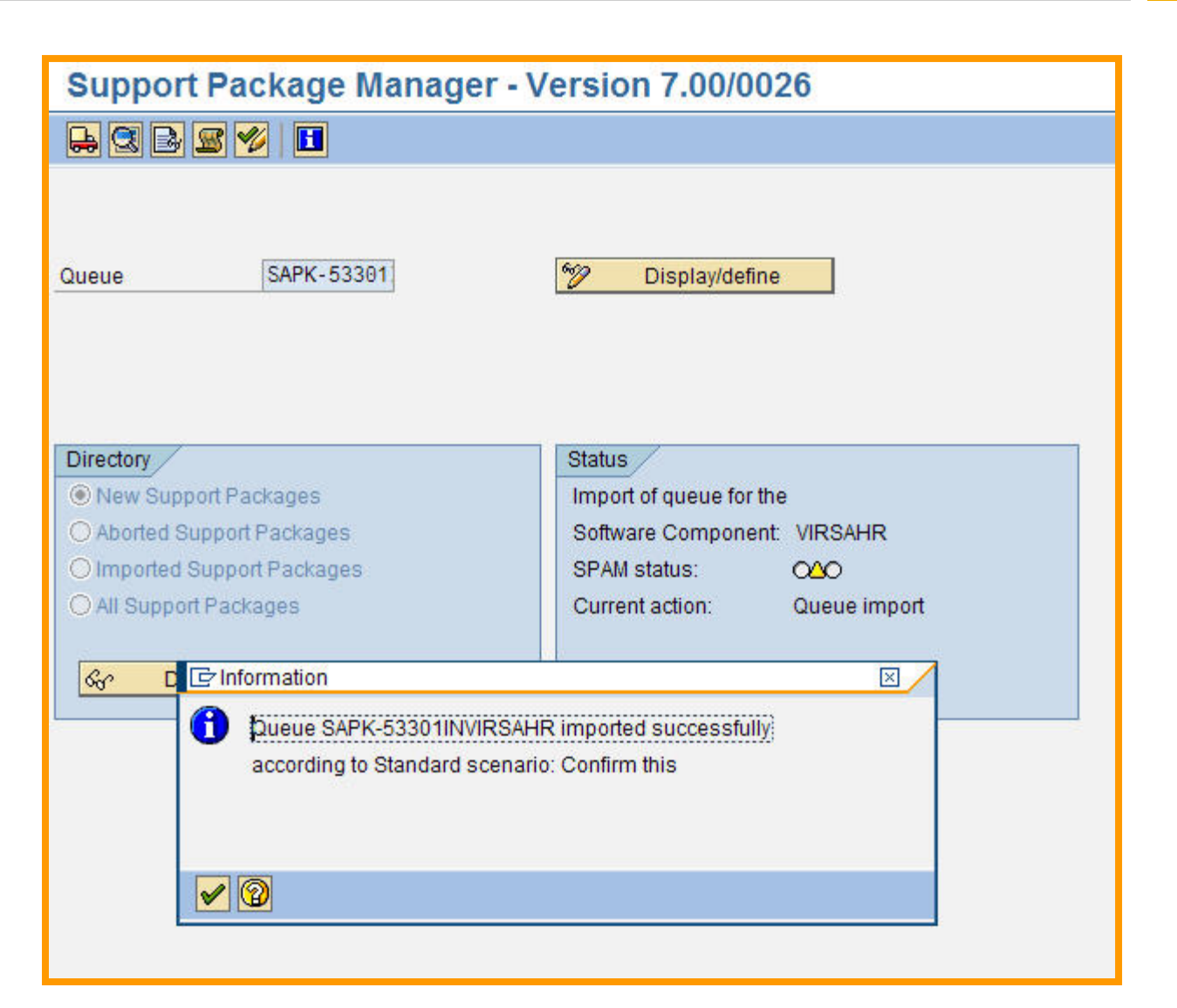

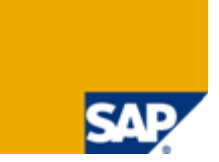

Check updated patch levels of VIRSANH (and VIRSAHR) RTA in Transcation SPAM.

If you've upgraded from the previous AC 5.2 release, and previously installed VIRSANH\_520\_700 (and VIRSAHR\_520\_700) RTAs, then the following screen is displayed in transaction SPAM:

| $\bigtriangledown$ | • | VIRSAHR             | SAP GRC Access Controls 5.3 for 700 HR S |     |                                    |
|--------------------|---|---------------------|------------------------------------------|-----|------------------------------------|
|                    | D | SAPK-52301INVIRSAHR | VIRSAHR 520_700: Patch 0001              | 000 | Imported on 20.11.2007 at 15:43:52 |
|                    | D | SAPK-52302INVIRSAHR | VIRSAHR 520_700: Patch 0002              | 000 | Imported on 20.11.2007 at 15:43:53 |
|                    | D | SAPK-52303INVIRSAHR | VIRSAHR 520_700: Patch 0003              | 000 | Imported on 20.11.2007 at 15:43:54 |
|                    | D | SAPK-52304INVIRSAHR | VIRSAHR 520_700: Patch 0004              | 000 | Imported on 20.11.2007 at 15:43:55 |
|                    | D | SAPK-53301INVIRSAHR | VIRSAHR 530_700: patch 0001              | 000 | Imported on 27.05.2008 at 04:38:13 |
|                    | • | VIRSANH             | SAP GRC Access Controls 5.3 for 700 HR a |     |                                    |
|                    | D | SAPK-52301INVIRSANH | VIRSANH 520_700: Patch 0001              | 000 | Imported on 20.11.2007 at 15:34:36 |
|                    | D | SAPK-52302INVIRSANH | VIRSANH 520_700: Patch 0002              | 000 | Imported on 20.11.2007 at 15:34:37 |
|                    | D | SAPK-52303INVIRSANH | VIRSANH 520_700: Patch 0003              | 000 | Imported on 20.11.2007 at 15:34:38 |
|                    | D | SAPK-52304INVIRSANH | VIRSANH 520_700: Patch 0004              | 000 | Imported on 20.11.2007 at 15:34:39 |
|                    | D | SAPK-52305INVIRSANH | VIRSANH 520_700: Patch 0005              | 000 | Imported on 20.11.2007 at 15:34:40 |
|                    | D | SAPK-53301INVIRSANH | VIRSANH 530_700: patch 0001              | 000 | Imported on 27.05.2008 at 04:35:54 |

#### **18 - GRC RIG Contact & More Information**

# SAP

#### > GRC Regional Implementation Group SAP BusinessObjects Governance, Risk, and Compliance Solutions

- SDN / BPX: <u>https://www.sdn.sap.com/irj/bpx/grc</u>
- E-mail: <u>grc\_rig@sap.com</u>

Your feedback is very valuable and will enable us to improve our documents. Please take a few moments to complete our feedback form. Any information you submit will be kept confidential.

You can access the feedback form at:

http://www.surveymonkey.com/s.aspx?sm=stdoYUIaABrbKUBpE95Y9g\_3d\_3d